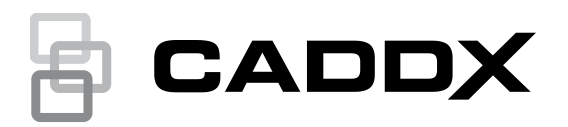

# Εγχειρίδιο χρήσης πληκτρολογίου σειράς NXG-183x-EUR

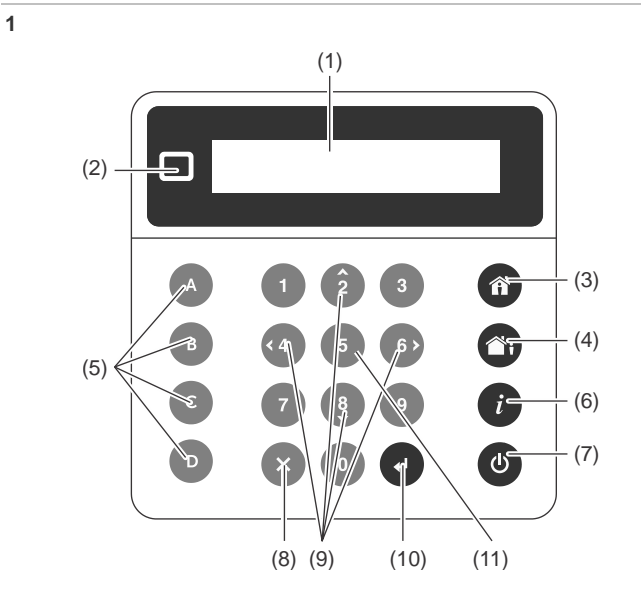

## Περιγραφή

To NXG-183x-EUR είναι ένα πληκτρολόγιο για χρήστες της οικογένειας συστημάτων ασφαλείας xGen.

Εικόνα 1: Διάταξη πληκτρολογίου NXG-183x

- (1) Οθόνη γραφικών
- (7) Κουμπί αφοπλισμού
- (2) LED κατάστασης(3) Κουμπί οπλισμού σε
- (8) Κουμπί ακύρωσης (9) Κουμπιά περιήγησης: Πάνω
- Κουμπί οπλισμού σε Stay (9) Κουμπιά περιήγησης: Πάνω Κουμπί οπλισμού σε Away (2), Κάτω (8), Αριστερά (4),
- (4) Κουμπί οπλισμού σε Away(5) Κουμπιά λειτουργιών Α, Β,
- C, D
- (6) Κουμπί πληροφοριών συστήματος (*i*)
- Δεξιά (6) (10) Κουμπί Enter (μ)
- (11) Κουμπί επιλογής (5)

# Εισαγωγή ΡΙΝ

Θα χρειαστεί να εισαγάγετε έναν έγκυρο κωδικό PIN για να αποκτήσετε πρόσβαση σε διάφορες λειτουργίες και πληροφορίες του συστήματος.

Μετά από ένα διάστημα αδράνειας, εμφανίζεται μια εικόνα προφύλαξης οθόνης και το πληκτρολόγιο μεταβαίνει σε λειτουργία εξοικονόμησης ενέργειας. Πατήστε οποιοδήποτε κουμπί για να το επαναφέρετε σε κανονική λειτουργία. Θα εμφανιστεί μια οθόνη που θα σας ζητά να εισαγάγετε τον κωδικό PIN σας. Για να ξεκλειδώσετε την οθόνη και να αποκτήσετε πρόσβαση στο σύστημα, θα πρέπει να εισαγάγετε έναν έγκυρο κωδικό PIN.

Εισάγετε κωδικό, μετά 🚽 \*\*\*\* Εισαγάγετε έναν έγκυρο κωδικό χρήστη και έπειτα πατήστε Enter. Οι κωδικοί ΡΙΝ χρηστών μπορούν να έχουν από 4 έως 8 ψηφία. Ο προεπιλεγμένος κύριος κωδικός ΡΙΝ είναι 1234.

Εάν ο κωδικός PIN δεν είναι έγκυρος για τη λειτουργία στην οποία προσπαθείτε να αποκτήσετε πρόσβαση, θα εμφανιστεί το προειδοποιητικό μήνυμα «Άρνηση πρόσβασης».

Οι λειτουργίες στις οποίες μπορούν να έχουν πρόσβαση οι χρήστες και οι περιπτώσεις στις οποίες θα έχουν πρόσβαση καθορίζονται από τα δικαιώματα που εκχωρούνται στους χρήστες και τα πληκτρολόγια. Εάν δεν μπορείτε να αποκτήσετε πρόσβαση σε μια λειτουργία, επικοινωνήστε με την εταιρεία εγκατάστασης ή τον διαχειριστή του κτιρίου.

## Κατάσταση συστήματος

Το σύστημα ασφαλείας xGen εμφανίζει μηνύματα κατάστασης συστήματος στην οθόνη (Εικόνα 1, στοιχείο 1). Για παράδειγμα, η κύρια οθόνη παρακάτω εμφανίζει την κατηγορία κατάστασης συστήματος «Σφάλμα».

| Σφάλμα |   |     |             |  |
|--------|---|-----|-------------|--|
| Πιέστε | i | για | πληροφορίες |  |

Για να μάθετε περισσότερες πληροφορίες για το σφάλμα συστήματος, πατήστε το κουμπί πληροφοριών συστήματος (*i*).

Άλλες κατηγορίες κατάστασης συστήματος περιλαμβάνουν τα εξής: «Συναγερμός», «Σε παράκαμψη», «Όχι έτοιμο», «Έτοιμο», «Οπλισμένο», κ.λπ.

Έχετε υπόψη ότι μπορεί να εμφανιστούν ταυτόχρονα περισσότερες από μία κατηγορίες κατάστασης συστήματος. Η οθόνη θα πραγματοποιεί αυτόματη κύλιση των κατηγοριών. Μπορείτε επίσης να μετακινηθείτε από τη μία στην άλλη χειροκίνητα, πατώντας τα κουμπιά Πάνω (2) ή Κάτω (8).

Σημείωση: Στη συνθήκη συναγερμού εμφανίζονται μόνο η κατηγορία κατάστασης «Συναγερμός» και τα σχετικά μηνύματα, μέχρις ότου ο συναγερμός αναγνωριστεί με το πάτημα του κουμπιού αφοπλισμού (Στοιχείο 7) και την εισαγωγή ενός έγκυρου ΡΙΝ. Σε αυτήν την συνθήκη δεν εμφανίζονται άλλες κατηγορίες κατάστασης.

Εάν σας ζητηθεί, πατήστε το κουμπί πληροφοριών συστήματος (*i*) (Εικόνα 1, στοιχείο 6) για να εμφανιστεί η λίστα των μηνυμάτων στην τρέχουσα κατηγορία κατάστασης.

```
Ζώνη σε tamper
2-Κύρια αποθήκη εισοδ._ί
```

Για κύλιση ανάμεσα στους διάφορους συναγερμούς της κατηγορίας, πατήστε τα κουμπιά Πάνω (2) ή Κάτω (8).

Τα ονόματα των υποσυστημάτων ή των ζωνών ενδέχεται να μη χωράνε στην οθόνη. Σε αυτήν την περίπτωση, μετακινηθείτε αριστερά ή δεξιά πατώντας το κουμπί πληροφοριών συστήματος (*i*).

Δείτε επίσης την ενότητα «Μηνύματα κατάστασης συστήματος» στη σελίδα 7.

## LED Κατάστασης

Η LED κατάστασης (Εικόνα 1, στοιχείο 2) μπορεί να υποδεικνύει μία από τις ακόλουθες καταστάσεις συστήματος (ξεκινώντας από εκείνη με την υψηλότερη προτεραιότητα):

- Αναβοσβήνει με κόκκινο χρώμα: Συναγερμός
- Κίτρινο χρώμα: Παράκαμψη, Οπλισμός σε λειτουργία Stay
- Πράσινο χρώμα: Έτοιμο για οπλισμό
- Κόκκινο χρώμα: Οπλισμός σε λειτουργία Away

Σημείωση: Η LED κατάστασης είναι σβηστή όταν η προφύλαξη οθόνης είναι ενεργή και το σύστημα είναι οπλισμένο.

## Οπλισμός του συστήματος σε λειτουργία Away

Εισαγάγετε έναν έγκυρο κωδικό ΡΙΝ για να ξεκλειδώσετε την οθόνη. Πατήστε το κουμπί οπλισμού σε Away (Εικόνα 1, στοιχείο 4) για να οπλίσετε το σύστημά σας στη λειτουργία Away.

Εισαγάγετε τον κωδικό PIN σας και πατήστε Enter.

**Σημείωση:** Στην περίπτωση που είναι ενεργοποιημένη η λειτουργία γρήγορου οπλισμού, δεν απαιτείται PIN για τον οπλισμό του συστήματος.

Ακούγεται μια ηχητική ειδοποίηση (μπιπ) που ανακοινώνει την καθυστέρηση εξόδου. Το πληκτρολόγιο που χρησιμοποιείται για τον οπλισμό συστήματος θα εμφανίσει (σε δευτερόλεπτα) τον χρόνο που απομένει για αποχώρηση από τον χώρο. Αποχωρήστε από το χώρο εντός του καθορισμένου χρονικού διαστήματος.

Εάν είναι ενεργοποιημένος ο έλεγχος πολλών υποσυστημάτων στο σύστημα και ο χρήστης έχει ενεργοποιήσει την επιλογή «Προβολή των Partition», θα εμφανιστεί η οθόνη επιλογής υποσυστήματος. Δείτε την ενότητα «Έλεγχος πολλών υποσυστημάτων» παρακάτω.

# Οπλισμός του συστήματος σε λειτουργία Stay

Εισαγάγετε έναν έγκυρο κωδικό PIN για να ξεκλειδώσετε την οθόνη. Πατήστε το κουμπί οπλισμού σε Stay (Εικόνα 1, στοιχείο 3) για να οπλίσετε το σύστημά σας στη λειτουργία Stay.

Πατήστε Arm, μετά 🚽 >Stay<

Χρησιμοποιώντας τα κουμπιά Πάνω (2) και Κάτω (8), επιλέξτε μία από τις ακόλουθες λειτουργίες όπλισης σε Stay:

- Stay
- Stay Instant
- Stay Instant Night

Στη συνέχεια, πατήστε Enter, εισαγάγετε τον κωδικό PIN σας και πατήστε ξανά Enter. **Σημείωση:** Στην περίπτωση που είναι ενεργοποιημένη η λειτουργία γρήγορου οπλισμού, δεν απαιτείται PIN για τον οπλισμό του συστήματος σε λειτουργία Stay.

Εάν είναι ενεργοποιημένος ο έλεγχος πολλών υποσυστημάτων στο σύστημα και ο χρήστης έχει ενεργοποιήσει την επιλογή «Προβολή των Partition», θα εμφανιστεί η οθόνη επιλογής υποσυστήματος. Δείτε την ενότητα «Έλεγχος πολλών υποσυστημάτων» παρακάτω.

## Λειτουργία Stay

Οι ζώνες εισόδου/εξόδου θα είναι ενεργές και θα γίνεται παράκαμψη των ζωνών με την επιλογή ζώνης λειτουργίας Stay ή Night. Η είσοδος μέσω ζώνης με την επιλογή εισόδου/εξόδου εκκινεί τον χρόνο εισόδου υποσυστήματος.

Η λειτουργία Stay σάς επιτρέπει να μετακινείστε στο σπίτι ή το γραφείο σας χωρίς να προκαλείται εκπομπή συναγερμού στο σύστημα, ενώ οι πόρτες εισόδου και τα παράθυρα παραμένουν ενεργά. Ένα άτομο που εισέρχεται στο προστατευμένο υποσύστημα θα πρέπει να αφοπλίσει το σύστημα κατά τη διάρκεια του χρόνου εισόδου.

## Λειτουργία Stay Instant

Οι ζώνες εισόδου/εξόδου θα είναι ενεργές με τον χρόνο καθυστέρησης εισόδου καταργημένο και θα γίνεται παράκαμψη των ζωνών με την επιλογή λειτουργίας Stay ή Night. Η είσοδος μέσω ζώνης με την επιλογή εισόδου/εξόδου πυροδοτεί έναν άμεσο συναγερμό.

Η λειτουργία Instant Stay παρέχει ένα υψηλότερο επίπεδο ασφάλειας και απαιτεί το σύστημα να είναι αφοπλισμένο (από μέσα ή απομακρυσμένα) πριν την είσοδο στο προστατευμένο υποσύστημα. Τυχόν απόπειρες εισόδου στο υποσύστημα πυροδοτούν έναν άμεσο συναγερμό χωρίς καθυστέρηση εισόδου.

#### Λειτουργία Stay Instant Night

Οι ζώνες εισόδου/εξόδου θα είναι ενεργές με τον χρόνο καθυστέρησης εισόδου καταργημένο, θα γίνεται παράκαμψη των ζωνών με την επιλογή Stay και οι ζώνες με την επιλογή λειτουργίας Night θα είναι ενεργές. Η είσοδος μέσω ζώνης με την επιλογή εισόδου/εξόδου πυροδοτεί έναν άμεσο συναγερμό.

Ομοίως με τη λειτουργία Instant Stay, η λειτουργία Night απαιτεί το σύστημα να είναι αφοπλισμένο (από μέσα ή απομακρυσμένα) πριν την είσοδο στο προστατευμένο υποσύστημα. Κατά τη μετάβαση σε λειτουργία Night, οι ζώνες Stay παραμένουν σε παράκαμψη (δηλ. το υπνοδωμάτιο) ενώ οι ζώνες Night γίνονται ενεργές (δηλ. ο διάδρομος). Η λειτουργία Night είναι μια 3<sup>n</sup> λειτουργία όπλισης που παρέχει ανώτερη ασφάλεια και συνήθως χρησιμοποιείται όταν παραμένετε στον επάνω όροφο και όταν δεν αναμένονται άλλα άτομα στον κάτω όροφο.

# Έλεγχος πολλών υποσυστημάτων

Εάν είναι ενεργοποιημένος ο έλεγχος πολλών υποσυστημάτων στο σύστημα και ο χρήστης έχει ενεργοποιήσει την επιλογή «Προβολή των Partition», θα εμφανιστεί η οθόνη επιλογής υποσυστήματος. Για παράδειγμα:

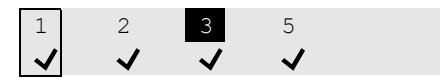

Η πάνω γραμμή περιλαμβάνει τη λίστα των διαθέσιμων προς επιλογή υποσυστημάτων.

Η κάτω γραμμή αντιπροσωπεύει την κατάσταση υποσυστήματος. Δείτε την ενότητα «Κατάσταση υποσυστήματος» παρακάτω για λεπτομέρειες.

Για τον χειρισμό ενός συστήματος xGen, χρησιμοποιήστε τον δρομέα για να επιλέξετε ή να αποεπιλέξετε υποσυστήματα.

Η οθόνη μπορεί να εμφανίζει μέχρι και 8 υποσυστήματα. Εάν τα υποσυστήματα δεν χωράνε στην οθόνη, χρησιμοποιήστε τα κουμπιά περιήγησης Κάτω και Πάνω για να δείτε τα επόμενα ή προηγούμενα 8 υποσυστήματα.

Χρησιμοποιήστε τα κουμπιά περιήγησης Δεξιά (6) και Αριστερά (4) για να μετακινήσετε τον δρομέα και να επιλέξετε ένα υποσύστημα. Επιλέξτε ή αποεπιλέξτε ένα υποσύστημα με το κουμπί επιλογής (5). Οι αριθμοί των επιλεγμένων υποσυστημάτων είναι αντεστραμμένοι. Επιβεβαιώστε την επιλογή πατώντας Enter.

Η οθόνη μπορεί να εμφανίζει μέχρι και 8 υποσυστήματα. Εάν υπάρχουν περισσότερα από 8 υποσυστήματα, χρησιμοποιήστε τα κουμπιά περιήγησης Κάτω (8) και Πάνω (2) για να δείτε τα επόμενα ή προηγούμενα 8 υποσυστήματα.

Για τον χειρισμό ενός συστήματος xGenConnect, χρησιμοποιήστε τα αριθμητικά κουμπιά 1 έως 8 για να επιλέξετε ή να αποεπιλέξετε τα υποσυστήματα 1 έως 8.

Για να επιλέξετε ένα υποσύστημα, πατήστε τον αριθμό υποσυστήματος. Οι αριθμοί των επιλεγμένων υποσυστημάτων είναι αντεστραμμένοι. Επιβεβαιώστε την επιλογή πατώντας Enter.

Πατήστε 0 για να επιλέξετε ή να αποεπιλέξετε όλα τα διαθέσιμα υποσυστήματα.

# Κατάσταση υποσυστήματος

Στην οθόνη μπορεί να εμφανιστούν οι ακόλουθες καταστάσεις υποσυστήματος:

✓: Το υποσύστημα είναι έτοιμο για οπλισμό

✓ (Αναβοσβήνει): Το υποσύστημα είναι έτοιμο για αναγκαστικό οπλισμό

 -: Το υποσύστημα δεν είναι έτοιμο για οπλισμό (για παράδειγμα, όταν μια ζώνη είναι ενεργή, ή υπάρχει σφάλμα)

🗋 : Το υποσύστημα έχει οπλιστεί σε λειτουργία Away

Το υποσύστημα έχει οπλιστεί σε λειτουργία Stay

(Αναβοσβήνει): Το υποσύστημα έχει οπλιστεί σε λειτουργία
 Stay Instant

i: Το υποσύστημα έχει οπλιστεί σε λειτουργία Stay Instant Night

**Σημείωση:** Ο αριθμός υποσυστήματος στην επάνω γραμμή αναβοσβήνει εάν έχει προκύψει συναγερμός ή άλλο ηχητικό συμβάν στο αντίστοιχο υποσύστημα.

## Συμβάντα συστήματος που εμποδίζουν τον οπλισμό

Τα ακόλουθα συμβάντα συστήματος μπορεί να εμποδίσουν τον οπλισμό του συστήματος ασφαλείας σας. Ανάλογα με τον βαθμό ασφάλειας, είτε εσείς είτε η εταιρεία εγκατάστασης θα πρέπει να αναγνωρίσετε αυτά τα σφάλματα προτού επιτραπεί ο οπλισμός. Δείτε το επόμενο κεφάλαιο ή επικοινωνήστε με την εταιρεία εγκατάστασής σας για βοήθεια.

Σφάλματα εποπτείας ασύρματου αισθητήρα

- Χαμηλή μπαταρία ασύρματου αισθητήρα
- Tamper
- Πρόβλημα
- Σφάλμα Ethernet ή Wi-Fi
   Παρεμβολές ασύρματου εξοπλισμού
- Γιαρεμβολες ασυρματου έςστι Σφάλμα υπερφόρτωσης
- Σφαλμα υπερφορτωσης
   Σφάλμα τροφοδοσίας AC
- Σφαλμα τροφοσοσιας ΑC
   Σφάλμα αφοδοικής μπατασ
- Σφάλμα εφεδρικής μπαταρίας
  Σφάλμα περιφερειακής συσκευής
- Σφαλμα περιφερειακής συσκευής

## Σφάλμα εξόδου / Αποτυχία κλεισίματος

Εάν κατά τη διάρκεια της καθυστέρησης εξόδου ενεργοποιηθεί μια άμεση ζώνη, τότε δεν θα οπλιστούν τα επηρεαζόμενα υποσυστήματα, και οι σειρήνες θα εκπέμψουν μια ηχητική προειδοποίηση. Τα συμβάντα «Σφάλμα εξόδου» και «Αποτυχία κλεισίματος» καταχωρούνται στο ιστορικό συμβάντων xGen.

Βεβαιωθείτε ότι η ζώνη είναι ασφαλής και δοκιμάστε ξανά να οπλίσετε τα υποσυστήματα.

## Αφοπλισμός υποσυστημάτων

Εισαγάγετε έναν έγκυρο κωδικό PIN για να ξεκλειδώσετε την οθόνη.

Κατά κανόνα, θα ακουστεί μια ηχητική ειδοποίηση (συνεχής τόνος) που ανακοινώνει την καθυστέρηση εισόδου.

Πατήστε το κουμπί αφοπλισμού (Εικόνα 1, στοιχείο 6) και, στη συνέχεια, πληκτρολογήστε έναν έγκυρο κωδικό PIN για να αφοπλίσετε το σύστημά σας.

Εάν είναι ενεργοποιημένος ο έλεγχος πολλών υποσυστημάτων στο σύστημα και ο χρήστης έχει ενεργοποιήσει την επιλογή «Προβολή των Partition», θα εμφανιστεί η οθόνη επιλογής υποσυστήματος. Δείτε την ενότητα «Έλεγχος πολλών υποσυστημάτων» στη σελίδα 2.

Θα πρέπει να εισαγάγετε έναν έγκυρο κωδικό PIN προκειμένου να διαπιστώσετε ποια δικαιώματα έχετε, όπως μεταξύ άλλων σε ποια υποσυστήματα έχετε πρόσβαση και για ποιες ώρες/ημέρες.

## Αφοπλισμός μετά από συναγερμό

Σε περίπτωση ενεργοποίησης του συναγερμού, η οθόνη μπορεί να εκπέμπει ένα συνεχή ήχο (μπιπ).

Εισαγάγετε έναν έγκυρο κωδικό PIN για να ξεκλειδώσετε την οθόνη.

Για περισσότερες λεπτομέρειες, πατήστε το κουμπί πληροφοριών συστήματος (Εικόνα 1, στοιχείο 5). Θα εμφανιστούν το υποσύστημα και η ζώνη ή οι ζώνες που προκάλεσαν την ενεργοποίηση του συναγερμού.

Πατήστε το κουμπί αφοπλισμού για να υποδείξετε ότι έχετε λάβει γνώση του συναγερμού και να αφοπλίσετε τα υποσυστήματα.

Σημείωση: Από προεπιλογή, αφοπλίζονται μόνο υποσυστήματα σε κατάσταση συναγερμού. Για να αφοπλίσετε τα υπόλοιπα υποσυστήματα, εκτελέστε ξανά την ακολουθία αφοπλισμού. Εάν το σύστημα έχει ρυθμιστεί έτσι ώστε να εμφανίζει πρώτα τη λίστα υποσυστημάτων, επιλέξτε χειροκίνητα τα υποσυστήματα προς αφοπλισμό. Ανατρέξτε στην ενότητα «Έλεγχος πολλών υποσυστημάτων» στη σελίδα 2 για λεπτομέρειες.

# Αποκλεισμός στις 3 άκυρες προσπάθειες

Εάν ένας μη έγκυρος κωδικός PIN εισαχθεί τρεις φορές, το πληκτρολόγιο θα αγνοήσει κάθε περαιτέρω απόπειρα σύνδεσης για τα επόμενα 90 δευτερόλεπτα. Κάθε καταχώρηση κωδικού, είτε αυτή γίνεται από το πληκτρολόγιο, την εφαρμογή ή την ιστοσελίδα, λαμβάνεται υπόψη στη μέτρηση. Θα πρέπει να περιμένετε 90 δευτερόλεπτα προτού επιχειρήσετε ξανά να εισαγάγετε τον κωδικό PIN σας. Αυτό γίνεται για την αποτροπή κακόβουλων επιθέσεων με σκοπό το μάντεμα των κωδικών PIN.

# Κουμπιά λειτουργιών

Υπάρχουν τέσσερα κουμπιά λειτουργιών, από το Α μέχρι το D (βλ. Εικόνα 1, στοιχείο 4).

Σε κάθε κουμπί μπορεί να εκχωρηθεί μία από τις ακόλουθες προγραμματιζόμενες λειτουργίες:

- Γρήγορη Εναλλαγή Αναγγελίας (εκχωρημένη από προεπιλογή στο κουμπί C)
- Παράκαμψη (εκχωρημένη από προεπιλογή στο κουμπί Β)
   Ενεργοποίηση σεναρίου

Ένα σύντομο πάτημα του κουμπιού θα εκκινήσει τη λειτουργία.

Εάν έχει γίνει προγραμματισμός, το πάτημα του κουμπιού για 2 δευτερόλεπτα θα ενεργοποιήσει έναν από τους ακόλουθους συναγερμούς έκτακτης ανάγκης:

- Α: Συναγερμός φωτιάς
- Β: Συναγερμός για ιατρική βοήθεια
- C: Συναγερμός πανικού

## Συναγερμοί έκτακτης ανάγκης

Οι συναγερμοί πανικού, ιατρικής βοήθειας και φωτιάς πρέπει να έχουν ενεργοποιηθεί στις επιλογές υποσυστήματος.

Πατήστε το κατάλληλο κουμπί λειτουργίας για 2 δευτερόλεπτα, για να σημάνει ο συναγερμός έκτακτης ανάγκης.

#### Εναλλαγή αναγγελίας

Το κουμπί ενεργοποιεί ή απενεργοποιεί την αναγγελία πληκτρολογίου.

Αναγγελία ΕΝΕΡΓΗ

Μια ζώνη με επιλεγμένη τη δυνατότητα αναγγελίας θα κάνει το πληκτρολόγιο να εκπέμψει έναν ήχο «ντινγκ-ντονγκ» όταν ο αισθητήρας ενεργοποιηθεί. Από προεπιλογή, το κουμπί C είναι ενεργοποιημένο για αναγγελία.

#### Παράκαμψη

Εάν το υποσύστημα δεν μπορεί να οπλιστεί επειδή μια ζώνη δεν είναι έτοιμη, πατήστε το κουμπί πληροφοριών συστήματος (*i*) για να εμφανιστεί η λίστα των ζωνών που δεν είναι έτοιμες.

Ζώνη όχι έτοιμη 12-Μπροστινό παράθυρο

Μετακινηθείτε στη λίστα των ζωνών και πατήστε το κουμπί Παράκαμψης (από προεπιλογή το κουμπί Β) για κάθε εμφανιζόμενη ζώνη που πρέπει να παρακαμφθεί. Πατήστε ξανά Παράκαμψη για να αναιρέσετε την παράκαμψη της εμφανιζόμενης ζώνης.

Πατήστε το κουμπί ακύρωσης για έξοδο.

# Επεξεργασία κειμένου

Όταν επεξεργάζεστε κείμενο ή πληκτρολογείτε έναν κωδικό PIN, μπορείτε να χρησιμοποιήστε τα παρακάτω κουμπιά:

Κουμπιά λειτουργιών:

 - Α: Λειτουργία δρομέα. Πατήστε Α, και έπειτα τα κουμπιά Αριστερά ή Δεξιά για να μετακινήσετε τον δρομέα Πατήστε ξανά Α για να επιστρέψετε στη λειτουργία εισαγωγής χαρακτήρων.

- B: Backspace.
- D: Διαγραφή.
- Αριθμητικά κουμπιά: Τα κουμπιά από το 1 έως το 9 έχουν αλφαβητικούς χαρακτήρες. Για να εισαγάγετε ένα γράμμα, πατήστε το κουμπί όσες φορές χρειάζεται για να φτάσετε στη θέση του γράμματος. Εκτός από πεζά και κεφαλαία γράμματα, μπορείτε να εισαγάγετε αριθμούς αλλά και κενά.
- Enter: Επιβεβαίωση αλλαγών.
- Ακύρωση: Απόρριψη αλλαγών και έξοδος.

**Σημείωση:** Χρησιμοποιήστε τα αριθμητικά κουμπιά 1 και 2 και το κουμπί λειτουργίας C για να εισαγάγετε ειδικούς χαρακτήρες. Πατήστε πολλές φορές για να επιλέξετε έναν ειδικό χαρακτήρα και να τον προσθέσετε στο κείμενο.

## Περιήγηση στο κύριο μενού

Για να εισέλθετε στο μενού χρήστη ή προγραμματισμού, ανάλογα με τα δικαιώματα χρήστη, πατήστε Enter, εισαγάγετε τον κωδικό PIN σας και, στη συνέχεια, πατήστε ξανά Enter.

Στην επάνω γραμμή της οθόνης LCD εμφανίζεται το τρέχον μενού.

Στην κάτω γραμμή μπορείτε να επιλέξετε ένα υπομενού, ή να αλλάξετε την τιμή επιλογής. Για παράδειγμα:

Security Ζώνες

Ζώνες Κύρια είσοδος

Χρησιμοποιήστε τα κουμπιά Πάνω (2) και Κάτω (8) για να περιηγηθείτε στο μενού και να αλλάξετε τις τιμές επιλογών: Χρησιμοποιήστε το Enter για επιβεβαίωση και την Ακύρωση για έξοδο. Δείτε επίσης την ενότητα «Επεξεργασία κειμένου» παραπάνω.

Τα ακόλουθα μενού και λειτουργίες χρήστη είναι στη διάθεσή σας.

## Security

Υπάρχουν τα ακόλουθα μενού:

- Υποσυστήματα: Σε αυτό το μενού μπορείτε να δείτε και να χειριστείτε όλα τα υποσυστήματα του συστήματος ασφαλείας, καθώς και να ενεργοποιήσετε/απενεργοποιήσετε τη λειτουργία αναγγελίας για ένα υποσύστημα.
- Ζώνες: Σε αυτό το μενού μπορείτε να δείτε την κατάσταση των ζωνών, να παρακάμψετε ζώνες, και να ενεργοποιήσετε την αναγγελία για ζώνες.
- Smoke Reset: Αυτή η λειτουργία εκτελεί επαναφορά των ενσύρματων αισθητήρων καπνού που έχουν συνδεθεί με

το σύστημα ασφαλείας xGen. Η επαναφορά είναι απαραίτητη μετά από κάθε συναγερμό φωτιάς ή σφάλμα.

Κατά την προβολή υποσυστημάτων και ζωνών, χρησιμοποιήστε τα κουμπιά Πάνω (2) και Κάτω (8) για να επιλέξετε μια συγκεκριμένη ζώνη ή ένα υποσύστημα. Χρησιμοποιήστε τα κουμπιά Αριστερά (4) και Δεξιά (6) για να εφαρμόσετε ένα από τα παρακάτω φίλτρα κατάστασης:

- Όλα
- Off normal
- Όχι έτοιμο
- Σε παράκαμψη
- Αναγγελία ενεργή
- Away Armed
- Part Armed
- Σε συναγερμό
- Σε tamper
- Σε πρόβλημα

#### Έλεγχοι

Ενέργεια: Προβολή και ενεργοποίηση ενεργειών.

#### Ιστορικό

Αυτό το μενού σάς παρέχει πρόσβαση στο αρχείο καταγραφής συμβάντων του συστήματος xGen. Το αρχείο καταγραφής συμβάντων εμφανίζει πρώτα το πιο πρόσφατο συμβάν.

Χρησιμοποιήστε τα κουμπιά Πάνω (2) και Κάτω (8) για να δείτε τη λίστα με τα παλαιότερα συμβάντα. Χρησιμοποιήστε το κουμπί Δεξιά (4) για να δείτε περισσότερες λεπτομέρειες σχετικά με το επιλεγμένο συμβάν.

## Χρήστες

Υπάρχουν τα ακόλουθα μενού:

 Προσθήκη/Διαμόρφωση: Προσθέστε έναν χρήστη ή διαμορφώστε έναν υπάρχοντα χρήστη

Μπορείτε να αλλάξετε τις παρακάτω λεπτομέρειες χρήστη:

- Όνομα, επώνυμο
- PIN
- Τύπος χρήστη (Κανονικός / Απειλής / Οπλίζει μόνο /
- Προσαρμοσμένος / Κύριος)
- Γλώσσα
- Προβολή των Partition (Ενεργή / Ανενεργή)
- Καταργ. Τύπου Partition (Ενεργή / Ανενεργή)

- Προφίλ 1 έως 4 (0: Απενεργοποιημένο / 1: Όλα τα

- υποσυστήματα / 2: Υποσύστημα Ν, κ.λπ.)
- Προγράμματα 1 ώς 4 (0: Απενεργοποιημένο / 1: Πρόγραμμα Ν, κ.λπ.)

 Ημερομηνία έναρξης, ημερομηνία λήξης: Το διάστημα κατά το οποίο ο χρήστης είναι ενεργός

- Προβολή: Προβάλετε τις λεπτομέρειες ενός υπάρχοντα χρήστη.
- Διαγραφή: Καταργήστε έναν χρήστη από το σύστημα.
- Αντιγραφή: Αντιγράψτε υπάρχοντες χρήστες σε νέους.

Ορίστε τις ακόλουθες παραμέτρους: Αντιγρ. από αριθμό χρήστη, αντιγρ. σε αριθμό χρήστη, σύνολο χρηστών για copy.

 Αναζήτηση με κωδικό: Εισαγάγετε έναν κωδικό PIN για να αναζητήσετε τον χρήστη. Εάν ο κωδικός PIN βρεθεί, θα μεταφερθείτε στο μενού Προσθήκη/Διαμόρφωση για τον χρήστη. Σημείωση: Μόνο ο κύριος χρήστης έχει πρόσβαση σε όλες τις επιλογές που αναφέρονται παραπάνω. Οι κανονικοί χρήστες μπορούν μόνο να αλλάξουν τον δικό τους κωδικό PIN και τη γλώσσα.

## Δοκιμή

Οι ακόλουθες δοκιμές είναι διαθέσιμες:

- Σειρήνα
- Μπαταρία
- Κωδικοποιητής
- Δοκιμή ζώνης
- Auto test

#### Ώρα

Βεβαιωθείτε ότι το σύστημά σας έχει πρόσβαση στο Internet για αυτόματη ενημέρωση της ώρας και της ημερομηνίας, ή ρυθμίστε το ρολόι με μη αυτόματο τρόπο χρησιμοποιώντας το πληκτρολόγιο.

Υπάρχουν τα ακόλουθα μενού:

- Ημερομηνία & ώρα: Ρυθμίστε την ώρα και την ημερομηνία.
- Αργία: Προβάλετε και προγραμματίστε αργίες.

#### Ρυθμίσεις

Υπάρχουν τα ακόλουθα μενού:

 Πληκτρολόγιο: Προσαρμόστε τις ακόλουθες ρυθμίσεις πληκτρολογίου:

 Οθόνη: Αντίθεση, φωτεινότητα, φωτεινότητα αδράνειας, χρώμα

- Βασικός οπίσθιος φωτισμός: Φωτεινότητα, φωτεινότητα αδράνειας, χρώμα

- Ήχος: Τόνος, ένταση πλήκτρου, ένταση συναγερμού,
- ένταση εισόδου/εξόδου
- Χρονικό όριο οθόνης
- 24Η Τύπος ώρας (Ναι / Όχι)
- Προβολή logo (Ναι / Όχι)
- Προβολή ρολογιού (Ναι / Όχι)
- Ετικέτες: Προβάλετε και επεξεργαστείτε ονόματα υποσυστημάτων, ζωνών και εξόδων.
- Αναφορά: Προβάλετε και επεξεργαστείτε διευθύνσεις email για αποστολή αναφορών.
- Κατάσταση: Προβάλετε την κατάσταση της σύνδεσης και της συσκευής.

 Κατάσταση σύνδεσης: Κατάσταση LAN, διαδρομή IP, Κατάσταση δικτύου κινητής τηλεφωνίας, Κατάσταση UltraSync, UltraSyncPath, Υπηρεσία κινητής τηλεφωνίας, Ισχύς σήματος της επικοινωνίας μέσω κινητού, ID
 Χειριστή, Radio Technology, Ενεργή SIM, Κατάσταση Wi-Fi, Wi-Fi SSID, Μοναδικό ID Συσκευής (UID)

- Λεπτομέρειες πίνακα

## Εκτέλεση πρόσθετων λειτουργιών

## Για παράκαμψη και αναίρεση παράκαμψης ζωνών

Το μενού παράκαμψης ζώνης χρησιμοποιείται για την παράκαμψη (απομόνωση) επιλεγμένων ζωνών στο σύστημα ασφαλείας σας. Μια ζώνη που έχει παρακαμφθεί δεν μπορεί να ενεργοποιήσει το συναγερμό, καθώς απενεργοποιείται προσωρινά από το σύστημά σας. Αυτή η επιλογή συνήθως χρησιμοποιείται για την παράκαμψη ζωνών που θέλετε να προσθέσετε προσωρινά στη λειτουργία μερικού οπλισμού. Ενώ παρέχεται ακόμη ασφάλεια στις υπόλοιπες ζώνες, η παράκαμψη ζωνών μειώνει το επίπεδο ασφάλειας. Όλες οι ζώνες που έχουν παρακαμφθεί επανέρχονται σε κανονική λειτουργία και δεν παρακάμπτονται πλέον από την επόμενη φορά που θα αφοπλίσετε το σύστημα ασφαλείας. Για να μπορέσετε να παρακάμψετε ζώνες, θα πρέπει να αφοπλίσετε (απενεργοποιήσετε) το σύστημα ασφαλείας. Αφού παρακάμψετε τις επιλεγμένες ζώνες, θα πρέπει να οπλίσετε το σύστημα ασφαλείας (είτε σε λειτουργία away ή σε λειτουργία stay) για να ασφαλίσετε τις υπόλοιπες ζώνες.

- Εισαγάγετε έναν έγκυρο κωδικό PIN για να ξεκλειδώσετε την προφύλαξη οθόνης
- 2. Πατήστε Enter.
- 3. Μεταβείτε στο Security > Ζώνες.
- 4. Επιλέξτε τη ζώνη που θέλετε να παρακάμψετε. Χρησιμοποιήστε τα κουμπιά Αριστερά (4) και Δεξιά (6) για να εφαρμόσετε ένα φίλτρο, εφόσον χρειάζεται. Δείτε την ενότητα «Security» στη σελίδα 4 για λεπτομέρειες.
- 5. Πατήστε Enter για να δείτε τη λίστα των διαθέσιμων πλαισίων ελέγχου. Το πρώτο είναι Παράκαμψη.

Πατήστε ξανά Enter για να ενεργοποιήσετε ή να απενεργοποιήσετε τη λειτουργία παράκαμψης.

6. Πατήστε Ακύρωση για έξοδο από το μενού.

Εναλλακτικά, χρησιμοποιήστε τη λειτουργία Bypass. Δείτε την ενότητα «Παράκαμψη» στη σελίδα 4 για λεπτομέρειες.

# Ρύθμιση της λειτουργίας Αναγγελίας

Μπορείτε να ρυθμίσετε το πληκτρολόγιο έτσι ώστε να εκπέμπει έναν ήχο «ντινγκ-ντονγκ» όταν ενεργοποιούνται επιλεγμένες περιοχές. Αυτό ονομάζεται «αναγγελία».

Μπορείτε να ενεργοποιήσετε και να απενεργοποιήσετε τη λειτουργία αναγγελίας για κάθε υποσύστημα χωριστά και δεν ενεργοποιείται κανένας συναγερμός. Σε αυτή την περίπτωση, χρησιμοποιείται μόνο ως ειδοποίηση χαμηλής σοβαρότητας, π.χ. για την πόρτα εισόδου πελατών.

**Σημείωση:** Για τη λειτουργία αναγγελίας σε μια ζώνη απαιτείται η ενεργοποίηση της αναγγελίας τόσο στη ζώνη όσο και στο υποσύστημά της.

Μπορείτε εύκολα να ενεργοποιήσετε ή να απενεργοποιήσετε την αναγγελία σε επίπεδο υποσυστήματος, χρησιμοποιώντας τη λειτουργία Αναγγελία. Δείτε την ενότητα «Εναλλαγή αναγγελίας» στη σελίδα 4 για λεπτομέρειες.

- Εισαγάγετε έναν έγκυρο κωδικό PIN για να ξεκλειδώσετε την προφύλαξη οθόνης.
- 2. Πατήστε Enter.
- 3. Μεταβείτε στα Υποσυστήματα ή Ζώνες
- Επιλέξτε το υποσύστημα που θέλετε να προσθέσετε στη λειτουργία αναγγελίας.
- 5. Πατήστε Επιλογή (5).
- 6. Πατήστε Ακύρωση για έξοδο από το μενού.

# Προγραμματισμός PIN χρηστών

Κάθε χρήστης έχει έναν μοναδικό κωδικό PIN που του παρέχει πρόσβαση στις διάφορες λειτουργίες του συστήματος. Μόνο οι χρήστες που έχουν δικαιώματα επιπέδου κύριου χρήστη μπορούν να προσθέτουν, να διαμορφώνουν και να διαγράφουν χρήστες.

- Εισαγάγετε έναν έγκυρο κωδικό PIN για να ξεκλειδώσετε την προφύλαξη οθόνης.
- 2. Πατήστε Enter.
- 3. Μεταβείτε στους Χρήστες.
- 4. Επιλέξτε τη λειτουργία που θέλετε να εκτελέσετε:
  - Προσθήκη/Διαμόρφωση: Προσθέστε ή τροποποιήστε
     κωδικούς PIN και δικαιώματα χρηστών
  - Προβολή: Δείτε λεπτομέρειες και τον κωδικό ΡΙΝ ενός υπάρχοντος χρήστη
  - Διαγραφή: Διαγράψτε έναν χρήστη
  - Κατάσταση: Δείτε την κατάσταση ενός υπάρχοντος χρήστη

- Αντιγραφή: Αντιγράψτε υπάρχοντες χρήστες

- 5. Επιλέξτε τον χρήστη.
- 6. Ακολουθήστε τις οδηγίες που εμφανίζονται στην οθόνη.

## Αλλαγή ώρας, ημερομηνίας και αργιών

- Εισαγάγετε έναν έγκυρο κωδικό PIN για να ξεκλειδώσετε την προφύλαξη οθόνης.
- 2. Πατήστε Enter.
- 3. Επιλέξτε τη λειτουργία που θέλετε να εκτελέσετε:
  - Ημερομηνία & ώρα: Αλλάξτε την τρέχουσα ώρα
  - Αργία: Αλλάξτε τις ημερομηνίες για τα τέσσερα (4) σετ αργιών
- 4. Ακολουθήστε τις οδηγίες που εμφανίζονται στην οθόνη.

## Ανάγνωση αρχείου καταγραφής συμβάντων

Το σύστημα κρατάει ένα αρχείο συμβάντων. Μπορείτε να αποκτήσετε πρόσβαση στο αρχείο καταγραφής συμβάντων μέσω του πληκτρολογίου.

- Εισαγάγετε έναν έγκυρο κωδικό PIN για να ξεκλειδώσετε την προφύλαξη οθόνης.
- 2. Πατήστε Enter.
- 3. Μεταβείτε στο Ιστορικό.

Χρησιμοποιήστε τα κουμπιά Πάνω (2) και Κάτω (8) για να δείτε τη λίστα με τα συμβάντα. Χρησιμοποιήστε το κουμπί Δεξιά (4) για να δείτε περισσότερες λεπτομέρειες σχετικά με το επιλεγμένο συμβάν. Δείτε επίσης την ενότητα «Ιστορικό» στη σελίδα 5.

# Λειτουργίες δοκιμής

Προκειμένου να διασφαλίζετε τη σωστή λειτουργία του συστήματος ασφαλείας και να είστε βέβαιοι για την αποστολή των μηνυμάτων συναγερμού σε περίπτωση ενεργοποίησης του συναγερμού, πρέπει να διενεργείτε περιοδικές δοκιμές.

- Εισαγάγετε έναν έγκυρο κωδικό PIN για να ξεκλειδώσετε την προφύλαξη οθόνης.
- 2. Πατήστε Enter.
- 3. Μεταβείτε στη Δοκιμή.
- 4. Επιλέξτε το στοιχείο που θέλετε να δοκιμάσετε:

 Σειρήνα: Δοκιμάστε τη λειτουργία των σειρήνων. Οι εσωτερικές και εξωτερικές σειρήνες θα ενεργοποιηθούν για το χρονικό διάστημα που έχει καθοριστεί. Πατήστε Ακύρωση για να ακυρώσετε τη δοκιμή σειρήνων.

Μπαταρία: Δοκιμάστε την μπαταρία για να
 επιβεβαιώσετε ότι μπορεί να παρέχει εφεδρική ισχύ. Ο
 χρόνος για τη δοκιμή ορίζεται αυτόματα. Μπορεί να
 χρειαστούν μερικά λεπτά για να βγει το αποτέλεσμα.

 Δοκιμή κωδικοποιητή: Δοκιμάστε το σύστημα για να επιβεβαιώσετε ότι μπορεί να στείλει μηνύματα συναγερμού. Το αποτέλεσμα εμφανίζεται μέσα σε λίγα δευτερόλεπτα.

- Δοκιμή ζώνης: Επαληθεύστε ότι όλοι οι αισθητήρες μπορούν να στείλουν σήματα συναγερμού στο σύστημα. Πρέπει να προσδιορίσετε το εύρος των ζωνών (ως ζώνη έναρξης και ζώνη λήξης) για να εκτελεστεί η δοκιμή. Η διαδικασία της δοκιμής εμφανίζει τη λίστα των ζωνών που δοκιμάζονται. Κάθε ζώνη που ενεργοποιείται αφαιρείται από τη λίστα, και όταν αυτή αδειάσει τελείως σημαίνει ότι η δοκιμή ολοκληρώθηκε με επιτυχία. Εάν υπάρχουν ακόμα ζώνες που δεν έχουν δοκιμαστεί όταν παρέλθει το καθορισμένο χρονικό όριο στον πίνακα, η δοκιμή έχει αποτύχει.

Auto test: Δοκιμάστε τη λειτουργία της οθόνης
 πληκτρολογίου, των ενδείξεων, του οπίσθιου φωτισμού και
 του buzzer.

 Ακολουθήστε τις οδηγίες στην οθόνη για να εκτελέσετε τη δοκιμή.

# Ορισμός επιλογών πληκτρολογίου

Το πληκτρολόγιο μπορεί να προσαρμοστεί ανάλογα με τις απαιτήσεις κάθε εγκατάστασης. Έτσι, μπορείτε να ρυθμίσετε την ένταση του ήχου, τη φωτεινότητα και το χρονικό όριο για την προφύλαξη οθόνης.

- Εισαγάγετε έναν έγκυρο κωδικό PIN για να ξεκλειδώσετε την προφύλαξη οθόνης.
- 2. Πατήστε Enter.
- 3. Μεταβείτε στο Ρυθμίσεις > Πληκτρολόγιο.
- 4. Επιλέξτε τη ρύθμιση που θέλετε να προσαρμόσετε:

 Οθόνη: Αντίθεση, φωτεινότητα, φωτεινότητα αδράνειας, χρώμα

 Βασικός οπίσθιος φωτισμός: Φωτεινότητα, φωτεινότητα αδράνειας, χρώμα

- Ήχος: Τόνος, ένταση πλήκτρου, ένταση συναγερμού,

- ένταση εισόδου/εξόδου
- Χρονικό όριο οθόνης
- 24Η Τύπος ώρας (Ναι / Όχι)
- Προβολή logo (Ναι / Όχι)
- Προβολή ρολογιού (Ναι / Όχι)

## Μηνύματα κατάστασης συστήματος

Στην οθόνη κατάστασης του πληκτρολογίου μπορεί να εμφανιστούν διάφορα μηνύματα.

## Συναγερμοί

Οι ακόλουθοι συναγερμοί μπορεί να εμφανιστούν:

- Συναγερμός πανικού
- Συναγερμός για ιατρική βοήθεια
- Συναγερμός διάρρηξης (σε αυτήν την περίπτωση εμφανίζεται μόνο το όνομα της ζώνης).
- Συναγερμός φωτιάς

Εάν υπάρχουν συναγερμοί, κανένα άλλο μήνυμα κατάστασης δεν εμφανίζεται στην οθόνη κατάστασης συστήματος. Πατήστε το κουμπί πληροφοριών συστήματος (*i*) για να δείτε τους συναγερμούς.

- Ζώνη σε συναγερμό, αριθμός και όνομα ζώνης
- SOS Συναγερμός φωτιάς
- SOS Συναγερμός πανικού
- SOS Ιατρική βοήθεια

Εάν ένας μη αυτόματος συναγερμός ενεργοποιηθεί μέσω των κουμπιών λειτουργιών (A, B, C) του πληκτρολογίου, δεν εμφανίζονται καθόλου πληροφορίες ζώνης.

Άλλες κατηγορίες πέραν των συναγερμών μπορεί να εμφανίζονται εναλλάξ.

## Σφάλματα

Τα ακόλουθα σφάλματα μπορεί να εμφανιστούν:

- Χαμένη ώρα: Η ώρα και η ημερομηνία του συστήματος ασφαλείας χρειάζονται επαναφορά. Βεβαιωθείτε ότι το σύστημα έχει πρόσβαση στο Internet για αυτόματη ενημέρωση της ώρας ή ρυθμίστε το ρολόι με μη αυτόματο τρόπο χρησιμοποιώντας το πληκτρολόγιο.
- Διακοπή τροφοδοσίας AC: Το σύστημα ασφαλείας δεν έχει ρεύμα. Ελέγξτε εάν υπάρχει ρεύμα στο υπόλοιπο κτίριο, ανεβάστε το διακόπτη κυκλώματος εάν είναι απαραίτητο και επικοινωνήστε με την εταιρεία τεχνικής υποστήριξης, εάν δεν μπορείτε να επαναφέρετε την παροχή ρεύματος.
- Χαμηλή μπαταρία συστήματος: Η εφεδρική μπαταρία του συστήματος ασφαλείας χρειάζεται φόρτιση. Περιμένετε 24 ώρες. Εάν εξακολουθεί να εμφανίζεται το σχετικό μήνυμα, επικοινωνήστε με την εταιρεία τεχνικής υποστήριξης.
- Τamper μονάδος συστήματος: Έχει ενεργοποιηθεί το σήμα παραβίασης του κουτιού του συστήματος ασφαλείας. Ελέγξτε εάν είναι καλά κλεισμένο το καπάκι.
- Πρόβλημα σειρήνας συστήματος: Η εσωτερική σειρήνα του συστήματος ασφαλείας έχει παρουσιάσει πρόβλημα.
   Επικοινωνήστε με την εταιρεία τεχνικής υποστήριξης.
- Υπερφόρτωση συστήματος: Το σύστημα ασφαλείας ή ένα έξυπνο τροφοδοτικό τραβάει υπερβολικά πολύ ρεύμα.
   Επικοινωνήστε με την εταιρεία τεχνικής υποστήριξης.
- Σφάλμα τηλ/κής γραμμής, Σφάλμα γραμμής Ethernet συστήματος, Σφάλμα ασύρματης σύνδεσης: Το σύστημα ασφαλείας εντόπισε πρόβλημα σε μια γραμμή επικοινωνίας. Ελέγξτε τη σύνδεση και, εάν εξακολουθεί να εμφανίζεται το σχετικό μήνυμα σφάλματος, επικοινωνήστε με την εταιρεία τεχνικής υποστήριξης.
- Σφάλμα τηλ/κής επικοινωνίας, Σφάλμα επικοινωνίας
   Ethernet, Σφάλμα ασύρματης επικοινωνίας: Δεν ήταν

δυνατή στο σύστημα η αναφορά ενός μηνύματος από ένα κανάλι επικοινωνίας. Επικοινωνήστε με την εταιρεία τεχνικής υποστήριξης.

- Συσκευή συστήματος εκτός σύνδεσης, Συσκευή συστήματος σε παράκαμψη: Μια μονάδα επέκτασης ή ένα πληκτρολόγιο είναι εκτός σύνδεσης ή έχει παρακαμφθεί.
- Παρεμβολές ασύρματης επικοινωνίας συστήματος: Ανιχνεύτηκαν παρεμβολές σε μια ασύρματη συσκευή. Επικοινωνήστε με την εταιρεία τεχνικής υποστήριξης.
- Σφάλμα τροφοδοσίας συστήματος: Ένα έξυπνο τροφοδοτικό έχει πρόβλημα υλικού. Επικοινωνήστε με τον υπεύθυνο τεχνικής υποστήριξης για την αντικατάσταση.
- Ζώνη σε tamper: Η συγκεκριμένη ζώνη ενεργοποίησε το συναγερμό tamper.
- Ζώνη σε πρόβλημα: Η συγκεκριμένη ζώνη έχει ανοιχτό κύκλωμα.
- Ζώνη σε πτώση μπαταρίας: Η συγκεκριμένη ζώνη είναι μια ασύρματη συσκευή και χρειάζεται αντικατάσταση της μπαταρίας.
- Χαμένη ζώνη: Η συγκεκριμένη ζώνη είναι μια ασύρματη συσκευή η οποία δεν επικοινωνεί.
- Ζώνη σε antimask: Η συγκεκριμένη ζώνη είναι ένας ανιχνευτής και έχει συγκαλυφθεί.
- Ζώνη partition σε tamper: Ένα tamper ζώνης στο υποσύστημα έχει αποκατασταθεί.
- Ζώνη partition σε πρόβλημα: Ένα βραχυκύκλωμα ζώνης στο υποσύστημα έχει αποκατασταθεί.
- Ζώνη partition σε πτώση μπαταρίας: Ένας συναγερμός χαμηλής μπαταρίας ζώνης στο υποσύστημα έχει αποκατασταθεί.
- Χαμένη ζώνη partition: Ένας συναγερμός χαμένης ζώνης στο υποσύστημα έχει αποκατασταθεί.

Η δεύτερη γραμμή του μηνύματος σφάλματος περιλαμβάνει έναν αριθμό ζώνης και το όνομα της προβληματικής ζώνης, ή το όνομα της συσκευής σε περίπτωση σφαλμάτων συστήματος.

#### Σε προγραμματισμό

Υποδεικνύει ότι εκτελείται προγραμματισμός του συστήματος. Πατήστε το κουμπί πληροφοριών συστήματος (*i*) για να εμφανιστούν οι λεπτομέρειες της λειτουργίας προγραμματισμού:

- Λειτουργία προγραμματισμού: Εκτελείται προγραμματισμός του συστήματος από ένα άλλο πληκτρολόγιο.
- Απομ/σμένος Προγρ/σμός: Εκτελείται απομακρυσμένος προγραμματισμός του συστήματος μέσω του λογισμικού ή της ιστοσελίδας.

#### Ζώνη σε παράκαμψη

Υποδεικνύει ότι μία ζώνη έχει παρακαμφθεί, είτε μη αυτόματα από έναν χρήστη, είτε αυτόματα κατά τη διάρκεια του οπλισμού σε λειτουργία Stay. Πατήστε το κουμπί πληροφοριών συστήματος (*i*) για να δείτε περισσότερες λεπτομέρειες:

- Ζώνη σε παράκαμψη | Αριθμός και όνομα της ζώνης
- Ζώνη σε auto bypass | Αριθμός και όνομα της ζώνης

#### Σύστημα όχι έτοιμο

Μία ζώνη είναι σε ενεργή κατάσταση. Πατήστε το κουμπί πληροφοριών συστήματος (*i*) για να εμφανιστούν ο αριθμός και το όνομα της ενεργής ζώνης.

#### Έτοιμο, ανοιχτές ζώνες

Αυτή η κατάσταση εμφανίζεται εάν μία ζώνη είναι σε ενεργή κατάσταση, αλλά το υποσύστημά της έχει διαμορφωθεί για αναγκαστικό οπλισμό, έτσι αυτόματα παρακάμπτει την ενεργή ζώνη κατά τον οπλισμό. Πατήστε το κουμπί πληροφοριών συστήματος (*i*) για να εμφανιστούν ο αριθμός και το όνομα της ενεργής ζώνης.

Δείτε επίσης την ενότητα «Ζώνη σε παράκαμψη» παραπάνω.

#### Οπλισμός με Stay και οπλισμός με Away

Οι παρακάτω καταστάσεις οπλισμού μπορεί να εμφανιστούν:

- Οπλισμός με Stay, Οπλίσθηκε ολικά: Ένα μόνο υποσύστημα έχει οπλιστεί
- Οπλισμός με Stay: X/Y, Οπλίσθηκε ολικά: X/Y: X από Y υποσυστήματα έχουν οπλιστεί.

Πατήστε το κουμπί πληροφοριών συστήματος (*i*) για να εμφανιστεί μια λίστα των υποσυστημάτων με την τρέχουσα κατάστασή τους. Δείτε την ενότητα «Κατάσταση υποσυστήματος» στη σελίδα 3 για λεπτομέρειες σχετικά με την κατάσταση υποσυστημάτων.

#### Σύστημα έτοιμο

Το σύστημα είναι έτοιμο για οπλισμό.

## Προγραμματισμός

Για πλήρεις οδηγίες προγραμματισμού συστήματος, ανατρέξτε στον Οδηγό Εγκατάστασης και Προγραμματισμού xGen.

## Προδιαγραφές

| Συμβατότητα                      | Σειρά πινάκων xGen                                                       |  |
|----------------------------------|--------------------------------------------------------------------------|--|
|                                  | Σειρά πινάκων xGenConnect                                                |  |
| Συνδυασμοί κωδικών               | 10 000 έως 100 000 000 (4 έως 8 ψηφία)                                   |  |
|                                  | Δεν υπάρχουν μη έγκυροι συνδυασμοί<br>κωδικών.                           |  |
| Τάση                             | 9 έως 15 VDC (παροχή από τον πίνακα)                                     |  |
| Κατανάλωση ρεύματος (στ          | rα 13,7 V DC)                                                            |  |
| Ονομαστική                       | NXG-1830-EUR, NXG-1831-EUR: 90 mA<br>NXG-1832-EUR, NXG-1833-EUR: 130 mA  |  |
| Ελάχιστη (όλα τα φώτα<br>σβηστά) | NXG-1830-EUR, NXG-1831-EUR: 35 mA<br>NXG-1832-EUR, NXG-1833-EUR: 40 mA   |  |
| Μέγιστη                          | NXG-1830-EUR, NXG-1831-EUR: 160 mA<br>NXG-1832-EUR, NXG-1833-EUR: 200 mA |  |
| Καλωδίωση                        | xGen 4-wire bus                                                          |  |
| Ύψος τοποθέτησης                 | ≤2 m                                                                     |  |
| Διαστάσεις (Π × Υ × Β)           | 133 x 130 x 25 mm                                                        |  |
| Χρώμα                            | NXG-1830-EUR, NXG-1832-EUR: Λευκό<br>NXG-1831-EUR, NXG-1833-EUR: Ανθρακί |  |
| Βάρος                            | 0,3 kg                                                                   |  |
| Θερμοκρασία λειτουργίας          | −10 έως +50°C                                                            |  |
| Μέγιστη σχετική υγρασία          | 95% χωρίς συμπύκνωση                                                     |  |
|                                  |                                                                          |  |

| Εξαρτήματα που     | Δεν υπάρχουν εξαρτήματα που χρειάζονται |
|--------------------|-----------------------------------------|
| χρειάζονται σέρβις | σέρβις                                  |

# Κανονιστικές πληροφορίες

| Κατασκευαστής                                           | KYKΛΟΦΟΡΗΣΕ ΣΤΗΝ ΑΓΟΡΑ ΑΠΟ ΤΗΝ:<br>Carrier Fire & Security Americas Corporation Inc.<br>13995 Pasteur Blvd<br>Palm Beach Gardens, FL 33418, USA<br>EΞΟΥΣΙΟΔΟΤΗΜΕΝΟΣ ΑΝΤΙΠΡΟΣΩΠΟΣ ΣΤΗΝ<br>EE:<br>Carrier Fire & Security B.V.<br>Kelvinstraat 7, 6003 DH Weert, Netherlands                                                                                                    |
|---------------------------------------------------------|----------------------------------------------------------------------------------------------------|
| Προειδοποιήσεις<br>και αποποιήσεις<br>ευθύνης προϊόντος | ΤΑ ΣΥΓΚΕΚΡΙΜΕΝΑ ΠΡΟΪ́ΟΝΤΑ<br>ΠΡΟΟΡΙΖΟΝΤΑΙ ΓΙΑ ΠΩΛΗΣΗ ΚΑΙ<br>ΕΓΚΑΤΑΣΤΑΣΗ ΑΠΟ ΠΕΠΕΙΡΑΜΕΝΟΥΣ<br>ΕΠΑΓΓΕΛΜΑΤΙΕΣ. Η CARRIER FIRE &<br>SECURITY ΔΕΝ ΕΙΝΑΙ ΣΕ ΘΕΣΗ ΝΑ<br>ΔΙΑΣΦΑΛΙΣΕΙ ΟΤΙ ΤΑ ΦΥΣΙΚΑ Ή ΝΟΜΙΚΑ<br>ΠΡΟΣΩΠΑ ΠΟΥ ΑΓΟΡΑΖΟΥΝ ΤΑ ΠΡΟΪΟΝΤΑ<br>ΤΗΣ, ΣΥΜΠΕΡΙΛΑΜΒΑΝΟΜΕΝΩΝ ΤΩΝ<br>«ΕΞΟΥΣΙΟΔΟΤΗΜΕΝΩΝ ΑΝΤΙΠΡΟΣΩΠΩΝ» Ή<br>«ΕΞΟΥΣΙΟΔΟΤΗΜΕΝΩΝ ΜΕΤΑΠΩΛΗΤΩΝ»<br>ΕΧΟΥΝ ΛΑΒΕΙ ΤΗ ΣΩΣΤΗ ΕΚΠΑΙΔΕΥΣΗ Ή<br>ΔΙΑΘΕΤΟΥΝ ΕΠΑΡΚΗ ΕΜΠΕΙΡΙΑ ΩΣΤΕ ΝΑ<br>ΕΓΚΑΘΙΣΤΟΥΝ ΜΕ ΑΣΦΑΛΕΙΑ ΤΑ ΠΡΟΪΟΝΤΑ<br>ΠΟΥ ΣΧΕΤΙΖΟΝΤΑΙ ΜΕ ΠΥΡΚΑΓΙΑ ΚΑΙ<br>ΑΣΦΑΛΕΙΑ. |
|                                                         | Για περισσότερες πληροφορίες σχετικά με τις<br>αποποιήσεις ευθύνης εγγύησης και την ασφάλεια<br>των προϊόντων, επισκεφτείτε τη διεύθυνση<br>https://firesecurityproducts.com/policy/product-<br>warning/ ή σαρώστε τον κωδικό QR.                                                                                                    |
| Πιστοποίηση                                             | CE                                                                                                    |
|                                                         | NXG-1830-EUR, NXG-1831-EUR: EN 50131-3<br>Κατηγορία ασφάλειας 2, Περιβαλλοντική κλάση ΙΙ<br>Ελέγχθηκε και πιστοποιήθηκε από την<br>Telefication B.V.                                                                                                    |
| Ευρωπαϊκές<br>οδηγίες                                   | NXG-1830-EUR, NXG-1831-EUR: Δια του<br>παρόντος, η Carrier Fire & Security δηλώνει ότι η<br>συσκευή αυτή συμμορφώνεται με τις ισχύουσες<br>απαιτήσεις και τις διατάξεις της Οδηγίας<br>2014/30/ΕΕ ή/και 2014/35/ΕΕ. Για περισσότερες<br>πληροφορίες, ανατρέξτε στη διεύθυνση<br>www.firesecurityproducts.com/en/page/caddx                                                                                                    |
|                                                         | NXG-1832-EUR, NXG-1833-EUR: Δια του<br>παρόντος, η Carrier Fire & Security δηλώνει ότι η<br>συσκευή αυτή συμμορφώνεται με τις ισχύουσες<br>απαιτήσεις και τις διατάξεις όλων των σχετικών<br>κανόνων και κανονισμών, συμπεριλαμβανομένης<br>ενδεικτικά της Οδηγίας 2014/53/ΕΕ. Για<br>περισσότερες πληροφορίες, ανατρέξτε στη<br>www.firesecurityproducts.com/en/page/caddx                                                                                                    |
| REACH                                                   | Το προϊόν μπορεί να περιέχει ουσίες που<br>περιλαμβάνονται στον Κατάλογο υποψήφιων<br>ουσιών σε συγκέντρωση άνω του 0,1% w/w,<br>σύμφωνα με τον πιο πρόσφατα δημοσιευμένο<br>Κατάλογο στον ιστότοπο του ECHA.<br>Μπορείτε να βρείτε πληροφορίες για την ασφαλή<br>χρήση στη διεύθυνση<br>https://firesecurityproducts.com/en/content/intrusi<br>on-intro                                                                                                    |

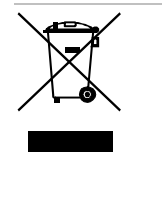

2012/19/ΕΕ (Οδηγία ΑΗΗΕ): Τα προϊόντα που φέρουν αυτό το σύμβολο δεν μπορούν να απορρίπτονται ως αδιαχώριστα δημοτικά απόβλητα στην Ευρωπαϊκή Ένωση. Για σωστή ανακύκλωση, επιστρέψτε αυτό το προϊόν στον τοπικό προμηθευτή σας κατά την αγορά αντίστοιχου νέου εξοπλισμού ή απορρίψτε το σε καθορισμένα σημεία συλλογής. Για περισσότερες πληροφορίες, ανατρέξτε στη διεύθυνση: recyclethis.info.

# Πληροφορίες επικοινωνίας

www.firesecurityproducts.com/en/page/caddx